ニュースページの更新方法 (プロスペクト様 HP)

## <u>固定記事の修正</u>

※簡単な修正は弊社で保守対応致します

| 谷 株式会社プロスペク                        | フト 😳 2 📮 🕂 新規 📢 2 🙏 E                           | dit Live    |       |                                                    | こんにちは、prospect さん 📔 |
|------------------------------------|-------------------------------------------------|-------------|-------|----------------------------------------------------|---------------------|
| 🐼 ダッシュボード 🔸                        | ダッシュボード                                         |             |       |                                                    | 表示オプション ▼ ヘルプ ▼     |
| <b>ホーム</b><br>更新 <b>(2)</b>        | 概要                                              |             | ~ ~ * | Site Kit サマリー                                      | ~ ~ *               |
| G Site Kit                         | ★ 423件の投稿<br>WordPress 5.6 (Prospect Child テーマ) | 📕 31件の固定ページ |       | Site Kit ダッシュボードにアクセスする                            |                     |
| Prospect     Prospect     Branding |                                                 |             |       | <b>アナリティクスデータの収集中</b><br>アナリティクスのデータはまだありません。時間をあけ | てから確認してください。        |
| ★ 投稿                               |                                                 |             |       | Search Consoleデータの収集中                              | トナルト 1953 レナノ ゼナロ   |
| ★ NEW表示設定                          |                                                 |             |       | Search Consoleのテーダはまだめりません。時間をめた                   | 「てから確認してください。       |
| 91 ×ディア                            |                                                 |             |       |                                                    |                     |
|                                    |                                                 |             |       |                                                    |                     |
| デ ゴヘント<br>星 ダウンロード                 |                                                 |             |       |                                                    |                     |
| ★ 販売物件                             |                                                 |             |       |                                                    |                     |
| 💟 お問い合わせ                           |                                                 |             |       |                                                    |                     |
| ▶ 外観                               |                                                 |             |       |                                                    |                     |
| ≰ プラグイン 😰                          |                                                 |             |       |                                                    |                     |
| 👗 ユーザー                             |                                                 |             |       |                                                    |                     |
| <i>≸</i> ツール                       |                                                 |             |       |                                                    |                     |
| <b>15</b> 設定                       |                                                 |             |       |                                                    |                     |
| Ⅲ カスタムフィール<br>ド                    |                                                 |             |       |                                                    |                     |
| 📢 SEO 2                            |                                                 |             |       |                                                    |                     |
| 📚 LayerSlider WP                   |                                                 |             |       |                                                    |                     |
| 🗄 CPT UI                           |                                                 |             |       |                                                    |                     |
| m XYZ PHP Code                     |                                                 |             |       |                                                    |                     |
| 目 コンタクトフォー<br>ム                    |                                                 |             |       |                                                    |                     |
| ◀ メニューを閉じる                         |                                                 |             |       |                                                    |                     |

管理画面より、ログイン後に「固定ページ」を選択します

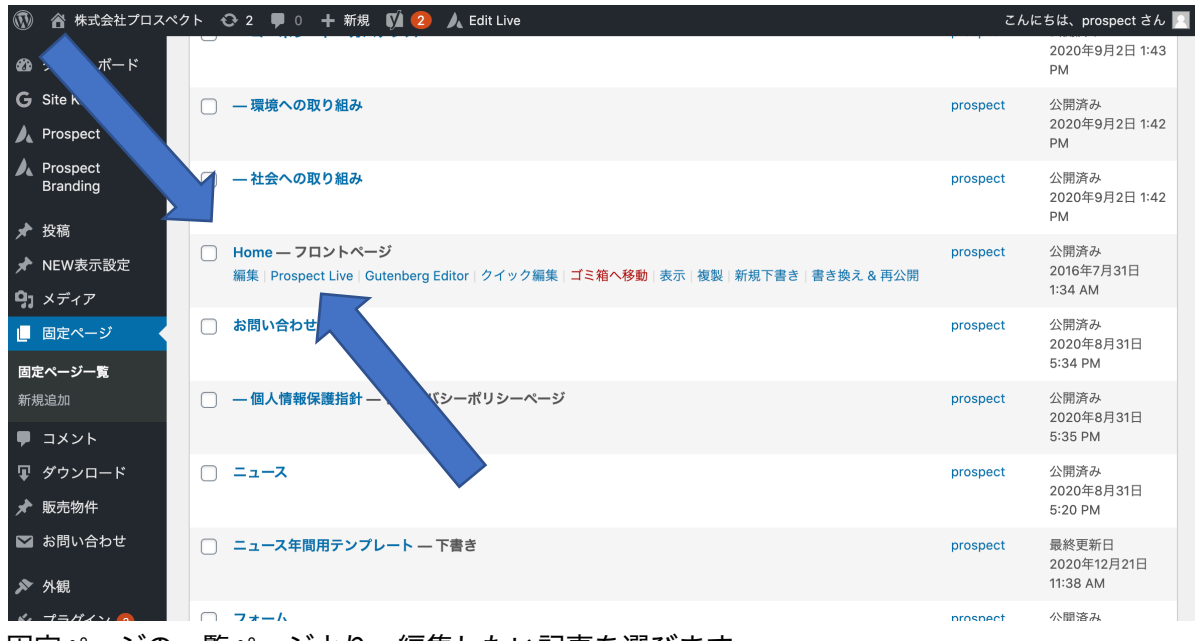

固定ページの一覧ページより、編集したい記事を選びます ※このとき、タイトルをクリックすると通常編集モードになります ※「Prosepct Live」のリンクをクリックするとライブ編集モードになります ※どちらの編集モードで作業を行うかは編集者でご判断ください ※簡単な修正は弊社で保守対応致します

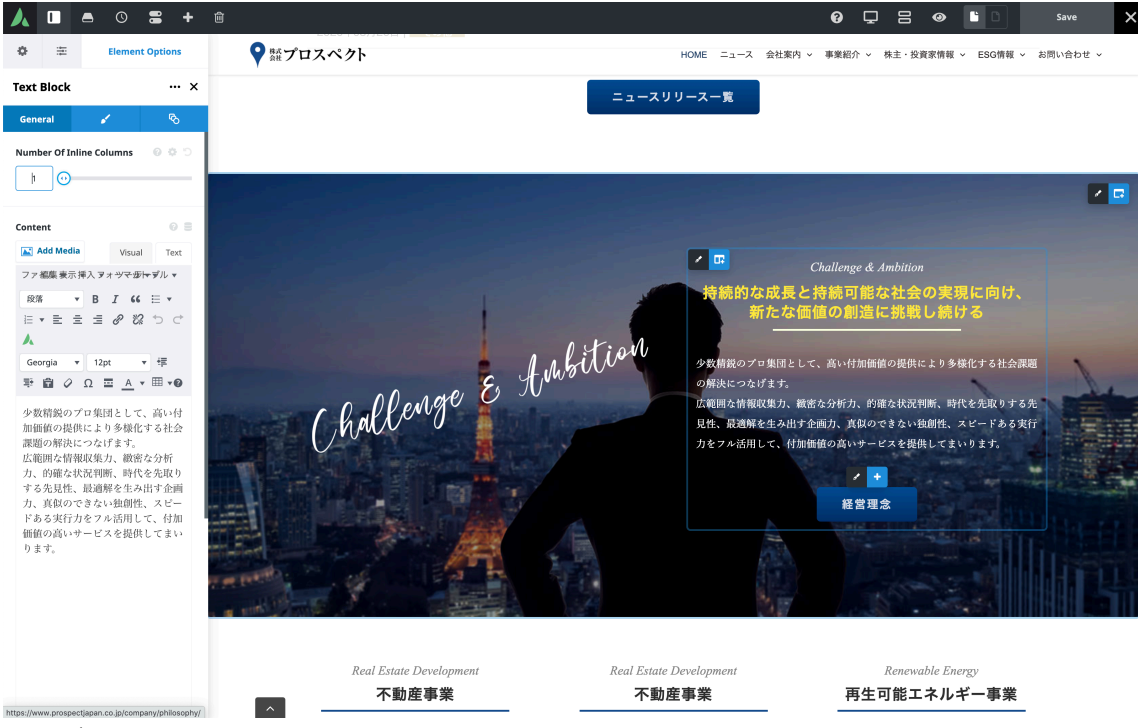

ライブ編集モードだと直感的に編集できます

## ニュース記事の追加修正

※ニュース記事の投稿後に NEW 表示設定を忘れないでくさい

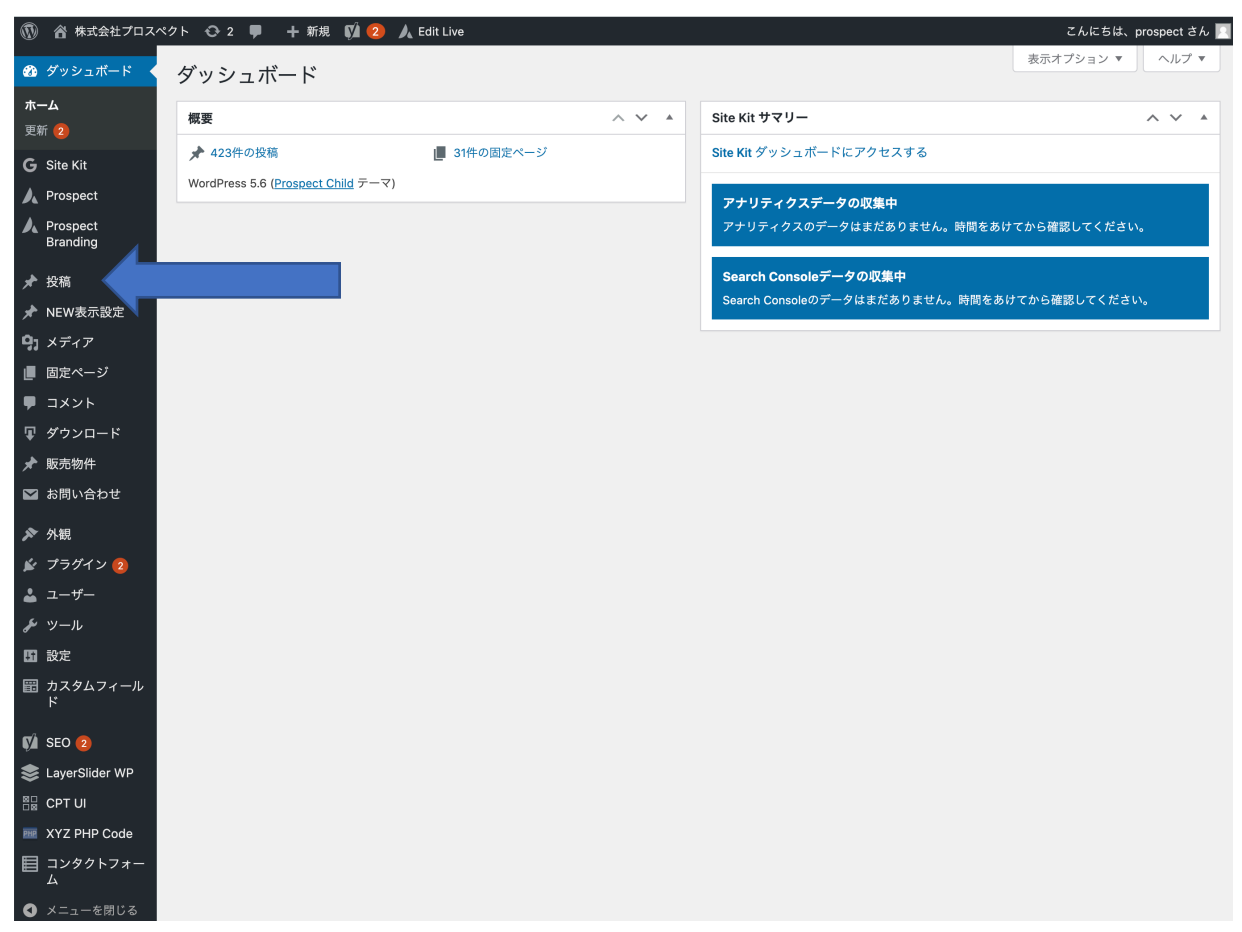

管理画面より、ログイン後に「投稿」を選択します

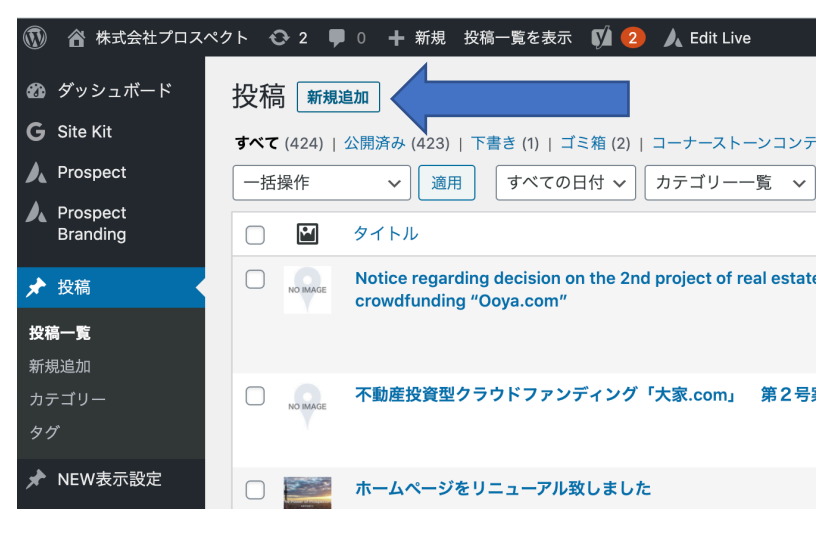

新規投稿を選択します

| 新規投稿を追加                                                                                   | 表示オブション 🔻 🛛 ヘルプ 🔻                        |
|-------------------------------------------------------------------------------------------|------------------------------------------|
| 新しい物件のリリースについて                                                                            | 公開 ハマ *                                  |
| パーマリンク: https://www.prospectiapan.co.jp/?p=5097&preview=t_re                              | 下書き保存 ブレビュー                              |
| Prospect Builder     Prospect Live                                                        | ♀ ステータス: 下書き 編集                          |
|                                                                                           | <ul> <li>④ 公開状態: 公開 <u>編集</u></li> </ul> |
|                                                                                           | 前:すぐに公開する 編集                             |
|                                                                                           | ビジュアル テキスト 🎷 可酸性: OK                     |
|                                                                                           | (ゾ) <u>SEO</u> : 利用できません                 |
| R3% ▼ B I 46 臣 ▼ 臣 ▼ 臣 ▼ 臣 ▼ 臣 ▼ ○ び № 20 ▼ Georgia ▼ 12pt ▼ 谭 登 @ ◇ Ω Ξ <u>A</u> ▼ 田 ▼ ● | ×<br>新規下費査として複製<br><u>ゴミ第へ移動</u> 公開      |
|                                                                                           |                                          |
|                                                                                           | 37-19- ~ * *                             |
|                                                                                           | カテゴリー―範 よく使うもの                           |
|                                                                                           | English language                         |
|                                                                                           | □ IR<br>□ その他                            |
|                                                                                           |                                          |
|                                                                                           |                                          |
|                                                                                           | + 新規カテゴリーを追加                             |
| P<br>文字数:0                                                                                | 10:46:40 am に下書きを保存しました。                 |
|                                                                                           | アイキャッチ面像 ヘン ▲                            |
| Prospect Page Options                                                                     | $\wedge \vee \tau$                       |
|                                                                                           |                                          |
|                                                                                           | NO IMAGE                                 |
|                                                                                           |                                          |
|                                                                                           |                                          |
|                                                                                           | 編集または更新する画像をクリック                         |

タイトル、本文を入力します

カテゴリにチェックを入れます

【公開】のタブから公開日時の予約設定ができます ※画像を設定しないと、自動的に「NO IMAGE」のアイキャッチが設定されます

※Prospect Builder や Live も使えますが、ニュース記事であれば使用は非推奨です

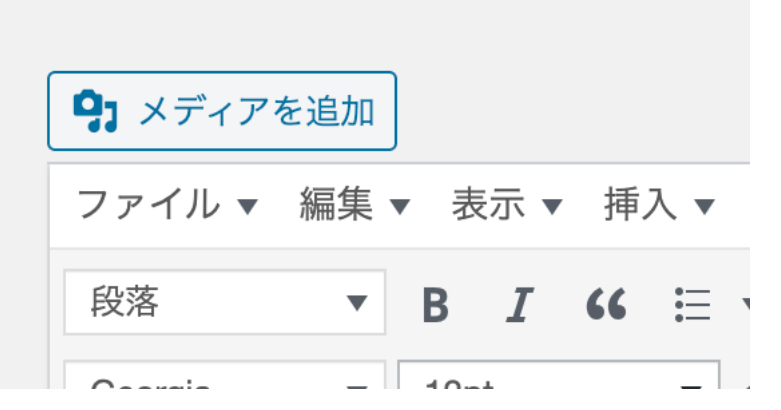

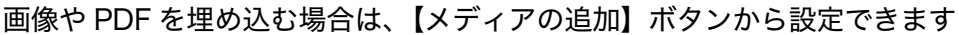

| アクション       | メディアを追加     | ×                                                                              |
|-------------|-------------|--------------------------------------------------------------------------------|
| メディアを追加     | ファイルをアップロード | メディアライブラリ < 詳細を広げる                                                             |
| ギャラリーを作成    |             |                                                                                |
| 音声プレイリストを作成 |             |                                                                                |
| 動画プレイリストを作成 |             |                                                                                |
| アイキャッチ画像    |             |                                                                                |
| URL から挿入    |             | ファイルをドロップしてアップロード<br><sub>または</sub><br>ファイルを選択<br><sub>最大アップロードサイズ:1GB</sub> 。 |
|             |             | 投稿に挿入                                                                          |

画像またはPDFファイルをドラッグするとアップロードできます

| 🚯 🗥 株式会社プロスイ         | ペクト 📀 2 🛡 0 🕂 新規 📢 2 🙏 Edit Live                       |
|----------------------|--------------------------------------------------------|
| 🙆 ダッシュボード            | 設定1:                                                   |
| G Site Kit           | NFWマークを表示する記事の発号:5091                                  |
| A Prospect           |                                                        |
| Prospect<br>Branding | 変更を保存                                                  |
| ★ 投稿                 |                                                        |
| ★ NEW表示設定            | 設定2:                                                   |
| <b>9]</b> メディア       | NEWマークを表示する記事の番号: 3779                                 |
| ■ 固定ページ              |                                                        |
| ■ コメント               | 変更を保存                                                  |
| 🗣 ダウンロード             |                                                        |
| ★ 販売物件               | 設定3:                                                   |
| 💟 お問い合わせ             | NEWマークを表示する記事の番号: 3781                                 |
| ▶ 外観                 |                                                        |
| 🖌 プラグイン 2            | 変更を保存                                                  |
| 👗 ユーザー               |                                                        |
| <i>≱</i> ツール         | *投稿ページのパーマリンク(URL最後の数字の部分)を入力してください                    |
| <b>1</b> 3 設定        | *T回りラスカして味仔バタジを押してください<br>*NEWを表示しない場合は「none」と入力してください |
| 〒 カスタムフィール<br>ド      | *空日の状態にしないでください                                        |

投稿記事の追加後は、NEW マークの設定を行って完了です

| <b>9</b> 3 メディアを追加                                    | ビジュアル | テキスト     |
|-------------------------------------------------------|-------|----------|
| ファイル ▼ 編集 ▼ 表示 ▼ 挿入 ▼ フォーマット ▼ ツール ▼ テーブル ▼           |       |          |
| 段落 ▼ B I 44 目▼ 日▼ 三 三 三 2 2 2 つ へ ▲ ■ ■▼              |       | $\times$ |
| Georgia • 12pt • 🚎 🛱 🖉 Ω 🧮 <u>A</u> • 🖽 • Ø           |       |          |
| 「大家.com」2号案件のお知らせ!!<br>大家.com2号案件は区分マンション×日本保証 買取保証付き | ž     |          |

株式会社グローベルス(本社:港区虎ノ門 代表取締役 藤田 賢一)は運営する不動産投資型クラウドファンディング「大 家.com(オオヤドットコム)」において、区分マンション×日本保証 買取保証付き(以下、本案件)の投資申込の募集受付を2月5日12 時から開始する事をお知らせ致します。

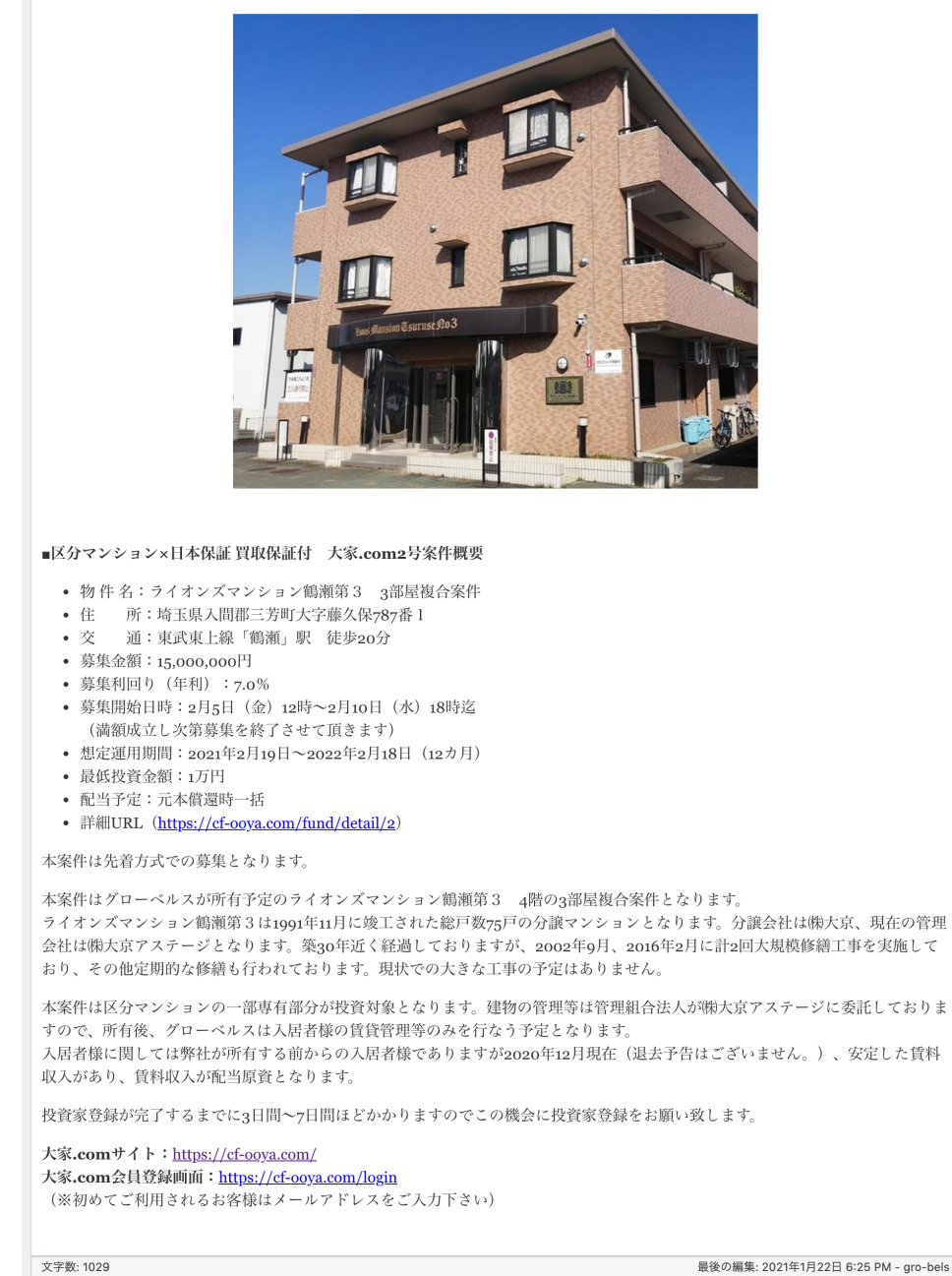

通常のテキスト入力の例

| <b>9</b> 3 メディアを追加                                                                                                    | ビジュアル        | テキスト       |
|----------------------------------------------------------------------------------------------------|--------------|------------|
| ファイル ▼ 編集 ▼ 表示 ▼ 挿入 ▼ フォーマット ▼ ツール ▼ テーブル ▼                                                                                                    |              |            |
| 段落 ▼ B I 66 ⊟ ▼ ⊟ ▼ 昰 主 圭 ∂ 윊 つ ♂ 人 🖾 🏧 ▼                                                                                                    |              | $\times$   |
| Georgia ▼ 12pt ▼ ≡ ₽ ₽ ◊ Ω Ξ <u>A</u> ▼ ⊞ ▼ Ø                                                                                                    |              |            |
| [pdf-embedder url="https://www.prospectjapan.co.jp/wp-content/uploads/2021/01/e67bd0eb3e3e49e33f5cc<br>title="不動産投資型クラウドファンディング「大家.com」 第2号案件決定のお知らせ"] | :4b44f5aa616 | c.pdf"     |
|                                                                                                    |              |            |
| 文子数:0 歳後の編集: 2021年1)                                                                                                    | 月22日 4:26 PM | - prospect |

PDF を埋め込んだ状態の例